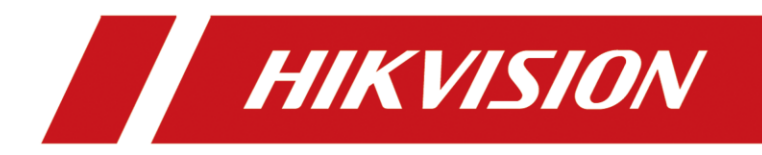

# Intercom in Rekorder einbinden

Version 1.0 – 28.09.2021

## **Rechtliche Informationen**

©2021 Hangzhou Hikvision Digital Technology Co., Ltd. Alle Rechte vorbehalten.

#### Über diese Kurzanleitung

Die Kurzanleitung enthält Anweisungen zur Verwendung und Verwaltung des Produkts. Bilder, Diagramme, Abbildungen und alle anderen Informationen dienen nur der Beschreibung und Erläuterung. Die in der Kurzanleitung enthaltenen Informationen können aufgrund von Firmware-Updates oder aus anderen Gründen ohne vorherige Ankündigung geändert werden. Die neueste Version dieser Anleitung finden Sie auf der Hikvision-Website (<u>https://www.hikvision.de/</u>).

Bitte verwenden Sie diese Kurzanleitung unter Anleitung und mit Unterstützung von Fachleuten, die im Support des Produkts geschult sind.

**Markenzeichen HIKVISION** und andere Marken und Logos von Hikvision sind in verschiedenen Gerichtsbarkeiten Eigentum von Hikvision. Andere erwähnte Marken und Logos sind Eigentum der jeweiligen Inhaber.

#### Haftungsausschluss

IM GRÖSSTMÖGLICHEN GESETZLICH ZULÄSSIGEN UMFANG WERDEN DIESES HANDBUCH UND DAS BESCHRIEBENE PRODUKT MIT SEINER HARDWARE, SOFTWARE UND FIRMWARE "WIE BESEHEN" UND "MIT ALLEN FEHLERN UND IRRTÜMERN" BEREITGESTELLT. HIKVISION GIBT KEINE AUSDRÜCKLICHEN ODER STILLSCHWEIGENDEN GARANTIEN, EINSCHLIESSLICH UND OHNE EINSCHRÄNKUNG DER MARKTGÄNGIGKEIT, ZUFRIEDENSTELLENDEN QUALITÄT ODER EIGNUNG FÜR EINEN BESTIMMTEN ZWECK. DIE VERWENDUNG DES PRODUKTS DURCH SIE ERFOLGT AUF EIGENE GEFAHR. IN KEINEM FALL IST HIKVISION IHNEN GEGENÜBER HAFTBAR FÜR BESONDERE SCHÄDEN, FOLGESCHÄDEN, BEILÄUFIG ENTSTANDENE SCHÄDEN ODER INDIREKTE SCHÄDEN, EINSCHLIESSLICH U.A. SCHÄDEN FÜR ENTGANGENEN GEWINN, GESCHÄFTSUNTERBRECHUNG ODER DATENVERLUST, SYSTEMBESCHÄDIGUNG ODER DOKUMENTATIONSVERLUST, UNABHÄNGIG DAVON, OB DIESE AUF VERTRAGSBRUCH, UNERLAUBTER HANDLUNG (EINSCHLIESSLICH FAHRLÄSSIGKEIT), PRODUKTHAFTUNG ODER ANDERWEITIG IN VERBINDUNG MIT DER NUTZUNG DES PRODUKTS BERUHEN, SELBST WENN HIKVISION AUF DIE MÖGLICHKEIT SOLCHER SCHÄDEN ODER VERLUSTE HINGEWIESEN WURDE.

SIE ERKENNEN AN, DASS DIE NATUR DES INTERNETS INHÄRENTE SICHERHEITSRISIKEN MIT SICH BRINGT, UND HIKVISION ÜBERNIMMT KEINE VERANTWORTUNG FÜR ANORMALE BETRIEBSABLÄUFE, DATENSCHUTZVERLETZUNGEN ODER ANDERE SCHÄDEN, DIE AUS EINEM CYBER-ANGRIFF, EINEM HACKERANGRIFF, EINER VIRENINSPEKTION ODER ANDEREN INTERNET-SICHERHEITSRISIKEN RESULTIEREN; HIKVISION WIRD JEDOCH BEI BEDARF ZEITNAH TECHNISCHE UNTERSTÜTZUNG LEISTEN.

SIE ERKLÄREN SICH DAMIT EINVERSTANDEN, DIESES PRODUKT IN ÜBEREINSTIMMUNG MIT ALLEN GELTENDEN GESETZEN ZU VERWENDEN, UND SIE SIND ALLEIN DAFÜR VERANTWORTLICH, DASS IHRE NUTZUNG MIT DEM GELTENDEN GESETZ ÜBEREINSTIMMT. INSBESONDERE SIND SIE DAFÜR VERANTWORTLICH, DIESES PRODUKT IN EINER ART UND WEISE ZU VERWENDEN, DIE NICHT GEGEN DIE RECHTE DRITTER VERSTÖSST, EINSCHLIESSLICH, ABER NICHT BESCHRÄNKT AUF, RECHTE DER ÖFFENTLICHKEIT, RECHTE DES GEISTIGEN EIGENTUMS ODER DATENSCHUTZ- UND ANDERE RECHTE DER PRIVATSPHÄRE. SIE DÜRFEN DIESES PRODUKT NICHT FÜR VERBOTENE ENDVERWENDUNGEN VERWENDEN, EINSCHLIESSLICH DER ENTWICKLUNG ODER HERSTELLUNG VON MASSENVERNICHTUNGSWAFFEN, DER ENTWICKLUNG ODER HERSTELLUNG VON CHEMISCHEN ODER BIOLOGISCHEN WAFFEN, VON AKTIVITÄTEN IM ZUSAMMENHANG MIT NUKLEAREN SPRENGSTOFFEN ODER UNSICHEREN NUKLEAREN BRENNSTOFFKREISLÄUFEN ODER ZUR UNTERSTÜTZUNG VON MENSCHENRECHTSVERLETZUNGEN.

IM FALLE VON WIDERSPRÜCHEN ZWISCHEN DIESEM HANDBUCH UND DEM GELTENDEN RECHT HAT DAS LETZTERE VORGANG.

## Symbolkonventionen

Die Symbole, die in diesem Dokument vorkommen können, sind wie folgt definiert.

| Symbol   | Beschreibung                                                                                                    |
|----------|----------------------------------------------------------------------------------------------------|
| Gefahr   | Weist auf eine gefährliche Situation hin, die, wenn sie nicht<br>vermieden wird, zum Tod oder zu schweren Verletzungen führt oder<br>führen kann.                                     |
| Vorsicht | Weist auf eine potenziell gefährliche Situation hin, die, wenn sie nicht vermieden wird, zu Geräteschäden, Datenverlust, Leistungseinbußen oder unerwarteten Ergebnissen führen kann. |
| Hinweis  | Liefert zusätzliche Informationen, um wichtige Punkte des<br>Haupttextes zu betonen oder zu ergänzen.                                                                                 |

# Inhalt

| 1.1 Kompatible Modelle:                           | 1 |
|---------------------------------------------------|---|
| 1.2 Funktionsbeschreibung                         | 1 |
| 2. Verbinden von Türstation und NVR               | 1 |
| 2.1 Einrichtung über die lokale GUI des Rekorders | 2 |
| 2.2 Einrichtung über Web-Oberfläche des Rekorders | 3 |

### **1.1 Kompatible Modelle:**

Das in der Anleitung beschriebene Verfahren ein Firmware Update mittels Serieller Schnittstelle und LAN-Schnittstelle, kann mit folgenden Produktreihen genutzt werden:

- Video Intercom Systeme 1. Generation
- Video Intercom Systeme 2. Generation
- Netzwerk-Video-Rekorder NI-I Serie

### **1.2** Funktionsbeschreibung

Über die Netzwerkschnittstellen der Video-Intercom Systeme kann der Videostream der Türstation auf einem Netzwerk-Video-Rekorder aufgezeichnet werden.

Neuere Generationen der Video-Intercom Systeme unterstützen zudem Video Motion als ereignisgesteuerte Aufzeichnungsfunktion.

Die Kamera der Türstation benötigt hierzu einen freien Kamerakanal auf dem Netzwerk-Video-Rekorder

#### 2. Verbinden von Türstation und NVR

Zum Herstellen der Verbindung müssen sich Türstation und Rekorder im selben logischen Netzwerk befinden.

Wenn neben der Live-Ansicht auch eine Aufzeichnung stattfinden soll, kann dies abhängig vom Intercom Modell als Daueraufzeichnung oder bewegungsgesteuerte Aufzeichnung konfiguriert werden.

#### 2.1 Einrichtung über die lokale GUI des Rekorders

Loggen Sie sich als admin auf der lokalen GUI des Rekorders ein. Wechseln Sie auf das Kamera Symbol um in die Kameraverwaltung zu wechseln

Wählen Sie dort den für die Intercom gewünschten Kanal aus und klicken Sie auf den Button "ändern"

| N١ | <b>/R</b> 4.0     |   | S. D                       |                       | Q 💻 🗐                             | 0                      | Į        | 3 88                         |                                     |
|----|-------------------|---|----------------------------|-----------------------|-----------------------------------|------------------------|----------|------------------------------|-------------------------------------|
| 6  | Kamera            | Y | Alle aus + Benutzer        | Netzwerkkamera bearbe | iten                              |                        | $\times$ |                              | Geben Sie ein Stichwo 🔠 📃           |
|    |                   |   |                            |                       |                                   |                        |          |                              |                                     |
|    | PoE-Einstellungen |   |                            | Nr.                   | D1                                |                        |          |                              |                                     |
| 0  | Anzeigen          |   |                            | Methode hinzufügen    | Manuell                           | +                      |          |                              |                                     |
|    | Privatzone        |   |                            | Adresse Netzwerkk     | 192.168.0.90                      |                        |          |                              |                                     |
| -  | Videoparameter    |   |                            | Protokoll             | HIKVISION                         |                        |          |                              |                                     |
|    |                   |   | D1: Falscher Benutzername  | Port vorwalten        | 8000                              |                        | Di       | e IP-Kamera existiert nicht. | D5: Die IP-Kamera existiert nicht.  |
|    |                   |   |                            | Kanal Port            | 1                                 |                        |          |                              |                                     |
|    |                   |   |                            | Übertragungsprotokoll | Auto                              |                        |          |                              |                                     |
|    |                   |   |                            | Benutzername          | admin                             |                        |          |                              |                                     |
|    |                   |   |                            | Passwort              |                                   |                        |          |                              |                                     |
|    |                   |   | D6: Die IP-Kamera existien | Standardpasswort f    |                                   |                        | Di       | e IP-Kamera existiert nicht. | D10: Die IP-Kamera existiert nicht. |
|    |                   |   |                            | IP-Kamera-Zeitsvnc    | PI X                              |                        | 3133     |                              |                                     |
|    |                   |   |                            | Standard Portugeu     |                                   |                        |          |                              |                                     |
|    |                   |   |                            | Zestifiet ih serider  |                                   |                        |          |                              |                                     |
|    |                   |   |                            | 2.erunkai überprüten  |                                   | 04                     | -        |                              |                                     |
|    |                   |   |                            |                       |                                   | OK                     |          |                              |                                     |
|    |                   |   | D11 Die IP-Kamera existien | nicht D12 Die IP-Kam  | era existiert nicht - D13 Die IP. | Kamera existiert nicht | D14 D    | in IP-Kamera existient nicht | D15: Die IP-Kamera existiert nicht  |
|    |                   |   | (Nummer des nicht 😞        |                       |                                   |                        |          |                              |                                     |

Es öffnet sich ein Popup Menü mit dem Titel "Netzwerkkamera bearbeiten" Stellen Sie den Punkt "Methode hinzufügen" auf "Manuell"

Tragen Sie die IP-Adresse sowie das admin Passwort in die entsprechenden Felder ein und speichern die Einstellungen mit den Klicken auf den "OK" Button.

| N١         | <b>/R</b> 4.0     | A D                              | 🗅 Q 🖪                                                                                                    |                                    | s ee                               | 4 4 8   ()                          |  |  |  |  |  |  |
|------------|-------------------|----------------------------------|----------------------------------------------------------------------------------------------------|------------------------------------|------------------------------------|-------------------------------------|--|--|--|--|--|--|
| 🖓 Kamera 🗸 |                   | ↓ Alle aus + Benutzerspe.        | $\label{eq:linear} \square \textit{Alle} \textit{aus} + \textit{Benutzerspe} \times \textit{Löschen} ~~ \square \textit{kinport/Export} ~~ \circ \circ \circ \textit{Weitere Ens}$ |                                    |                                    |                                     |  |  |  |  |  |  |
|            | IP-Kamera         |                                  | -                                                                                                    |                                    |                                    |                                     |  |  |  |  |  |  |
|            | PoE-Einstellungen |                                  |                                                                                                    |                                    |                                    |                                     |  |  |  |  |  |  |
| 0          | Anzeigen          |                                  |                                                                                                    |                                    | 44                                 |                                     |  |  |  |  |  |  |
| .85        | Privatzone        |                                  |                                                                                                    |                                    |                                    |                                     |  |  |  |  |  |  |
|            | Videoparameter    | D1: Camera 01                    | D2-Dia ID Kamara aviatiant nicht                                                                                                    | D3: Dia ID Kamera avietiert nicht  | D4-Dis ID-Komara existing nicht    | D5: Dia IP.Kamara evistiari ninht   |  |  |  |  |  |  |
|            |                   | D1: Camera 01                    | Dz. Die in-Kamera existent nicht.                                                                                                    | US. Die IP-Ramera ebisitent nicht. | D4. De IP-Ramera existent nont.    | Da. Die in-Kamera existent nicht.   |  |  |  |  |  |  |
|            |                   | Δ                                | Δ                                                                                                    | Δ                                  | Δ                                  | Δ                                   |  |  |  |  |  |  |
|            |                   | D6: Die IP-Kamera existiert nich | nt. D7: Die IP-Kamera existiert nicht.                                                                                                    | D8: Die IP-Kamera existiert nicht. | D9: Die IP-Kamera existiert nicht. | D10: Die IP-Kamera existiert nicht. |  |  |  |  |  |  |
|            |                   | <b>•</b>                         | Δ                                                                                                    | Δ                                  | Δ                                  | Δ                                   |  |  |  |  |  |  |
|            |                   | D11: Die IP.Kamera existiert nic | ht. D12: Die IP.Kamera existiert nicht                                                                                                    | D13: Die IP.Kamera evistiert nicht | D14 Die IP.Kamera existiert nicht  | D15: Die IP.Kamera existiert nicht  |  |  |  |  |  |  |

Wenn die Einstellungen richtig eingetragen wurden, erhalten Sie ein Vorschaubild bei dem jeweiligen Kanal.

#### 2.2 Einrichtung über Web-Oberfläche des Rekorders

Öffnen Sie im Browser die Weboberfläche Ihres Rekorders und loggen Sie sich als admin ein. Wechseln Sie in die Konfiguration. Im Punkt System wechseln Sie in den Unterpunkt "Kamera Verwaltung"

| Datei       | Bearbeiten Ansicht Favo | riten Extras | ?        |             |                |             |                |            |                   |               |            |    |
|-------------|-------------------------|--------------|----------|-------------|----------------|-------------|----------------|------------|-------------------|---------------|------------|----|
| HI          | <b>KVISION</b>          | Live-Ansi    | :ht V    | Viedergabe  | Bild           | Anwend      | ung Konfi      | guration   |                   |               |            |    |
| Q           | Lokal                   | PoE-Ka       | nal IP-K | amera       |                |             |                |            |                   |               |            |    |
|             | System                  | IP           | Kamera   |             |                | Hinzufügen  | ändern         | Löschen    | Quick Add eige    | nes Protokoll | Aktivierun | ıg |
|             | Systemeinstellungen     |              | Kanalnr. | Name        | IP Adresse     | Kanalnummer | Port verwalten | Sicherheit | Status            | Protokoll     | Verbinden  |    |
|             | Wartung                 |              | D1       | Camera 01   | 192.168.254.1  | 1           | 8000           | N/A        | Offline(Die IP-Ka | HIKVISION     |            | ^  |
|             | Sicherheit              |              | D2       | IPCamera 02 | 192.168.254.2  | 1           | 8000           | N/A        | Offline(Die IP-Ka | HIKVISION     |            |    |
|             | Kamera Verwaltung       |              | D3       | IPCamera 03 | 192.168.254.3  | 1           | 8000           | N/A        | Offline(Die IP-Ka | HIKVISION     |            |    |
|             | Benutzer verwalten      |              | D4       | IPCamera 04 | 192.168.254.4  | 1           | 8000           | N/A        | Offline(Die IP-Ka | HIKVISION     |            |    |
|             | Livebild einstellen     |              | D5       | IPCamera 05 | 192.168.254.5  | 1           | 8000           | N/A        | Offline(Die IP-Ka | HIKVISION     |            |    |
| Ð           | Netzwerk                |              | D6       | IPCamera 06 | 192.168.254.7  | 1           | 8000           | N/A        | Offline(Die IP-Ka | HIKVISION     |            |    |
| <u>.</u> 0. | Video & Audio           |              | D7       | IPCamera 07 | 192.168.254.8  | 1           | 8000           | N/A        | Offline(Die IP-Ka | HIKVISION     |            |    |
| 14          | Bild                    |              | D8       | IPCamera 08 | 192.168.254.9  | 1           | 8000           | N/A        | Offline(Die IP-Ka | HIKVISION     |            |    |
| m           | Ereianis                |              | D9       | IPCamera 09 | 192.168.254.10 | 1           | 8000           | N/A        | Offline(Die IP-Ka | HIKVISION     |            |    |
|             | Sneicherung             |              | D10      | IPCamera 10 | 192.168.254.11 | 1           | 8000           | N/A        | Offline(Die IP-Ka | HIKVISION     |            |    |
| 6           | Fohrzeugerkennung       |              | D11      | IPCamera 11 | 192.168.254.12 | 1           | 8000           | N/A        | Offline(Die IP-Ka | HIKVISION     |            |    |
| 01          | ramzeugerkennung        |              | D12      | IPCamera 12 | 192.168.254.13 | 1           | 8000           | N/A        | Offline(Die IP-Ka | HIKVISION     |            |    |
| (ö          | VCA                     |              |          |             |                |             |                |            | Gesamt 16 E       | lemente <<    | < 1/1 >    | >> |
| 36          | Zielerfassung           |              |          |             |                |             |                |            |                   |               |            |    |
| IUT         | IdD-Kanaleinstellungen  |              |          |             |                |             |                |            |                   |               |            |    |

Wählen Sie dort den für die Intercom gewünschten Kanal aus und klicken Sie auf den Button "ändern"

Es öffnet sich ein Popup Menü mit dem Titel "IP-Kamera"

Stellen Sie beim Punkt "Methode zum hinzufügen" auf "Manuell" um. Ab diesem Moment können die Felder mit eigenen Werten gefüllt werden.

| IP-Kamera              | ×            |
|------------------------|--------------|
| Adresse Netzwerkkamera | 192.168.0.90 |
| Protokoll              | HIKVISION V  |
| Port verwalten         | 8000         |
| Standard-Port verwend  | en           |
| Kanalnummer            | 1            |
| Benutzername           | admin        |
| Passwort               | •••••        |
| Bestätigen             | •••••        |
| Transfer Protocol      | Auto 🗸       |
| Methode zum hinzufügen | Manuell 🗸    |
| Zertifikatüberprüfung  | Aktiviert    |
|                        | OK Abbrechen |

Tragen Sie die IP-Adresse sowie das admin Passwort in die entsprechenden Felder ein und speichern die Einstellungen mit den Klicken auf den "OK" Button.

Nach dem Speichern wechselt beim ausgewählten Kamerakanal der Punkt "Status" auf "Online" wenn alle Daten korrekt eingetragen wurden.

| Datei       | Bearbeiten Ansicht Favor | riten Extr | ras ? |          |             |                |             |                |            |                   |               |            |    |
|-------------|--------------------------|------------|-------|----------|-------------|----------------|-------------|----------------|------------|-------------------|---------------|------------|----|
|             | <b>KVISION</b>           | Live-A     | nsich | ı v      | Viedergabe  | Bild           | Anwend      | ung Konfi      | guration   |                   |               |            |    |
| Ţ           | Lokal                    | PoE        | -Kana | IP-Ka    | amera       |                |             |                |            |                   |               |            |    |
| Ē           | System                   |            | IP-Ka | mera     |             |                | Hinzufügen  | ändern         | Löschen    | Quick Add eige    | nes Protokoll | Aktivierun | g  |
|             | Systemeinstellungen      | 0          |       | Kanalnr. | Name        | IP Adresse     | Kanalnummer | Port verwalten | Sicherheit | Status            | Protokoll     | Verbinden  |    |
|             | Wartung                  | 0          | ]     | D1       | Camera 01   | 192.168.0.90   | 1           | 8000           | Schwach    | Online            | HIKVISION     |            | ~  |
|             | Sicherheit               | 1 1        |       | D2       | IPCamera 02 | 192.168.254.2  | 1           | 8000           | N/A        | Offline(Die IP-Ka | HIKVISION     |            |    |
|             | Kamera Verwaltung        | [          |       | D3       | IPCamera 03 | 192.168.254.3  | 1           | 8000           | N/A        | Offline(Die IP-Ka | HIKVISION     |            |    |
|             | Benutzer verwalten       |            |       | D4       | IPCamera 04 | 192.168.254.4  | 1           | 8000           | N/A        | Offline(Die IP-Ka | HIKVISION     |            |    |
|             | Livebild einstellen      |            |       | D5       | IPCamera 05 | 192.168.254.5  | 1           | 8000           | N/A        | Offline(Die IP-Ka | HIKVISION     |            |    |
| Ð           | Netzwerk                 |            |       | D6       | IPCamera 06 | 192.168.254.7  | 1           | 8000           | N/A        | Offline(Die IP-Ka | HIKVISION     |            |    |
| <u>.</u> 0. | Video & Audio            |            |       | D7       | IPCamera 07 | 192.168.254.8  | 1           | 8000           | N/A        | Offline(Die IP-Ka | HIKVISION     |            |    |
| 14          | Bild                     |            |       | D8       | IPCamera 08 | 192.168.254.9  | 1           | 8000           | N/A        | Offline(Die IP-Ka | HIKVISION     |            |    |
| 間           | Ereignis                 |            |       | D9       | IPCamera 09 | 192.168.254.10 | 1           | 8000           | N/A        | Offline(Die IP-Ka | HIKVISION     |            |    |
| B           | Speicherung              |            |       | D10      | IPCamera 10 | 192.168.254.11 | 1           | 8000           | N/A        | Offline(Die IP-Ka | HIKVISION     |            |    |
| 6           | Eshrzeugerkennung        |            |       | D11      | IPCamera 11 | 192.168.254.12 | 1           | 8000           | N/A        | Offline(Die IP-Ka | HIKVISION     |            | ~  |
| 101         | r annzougon dilliulig    |            |       | D12      | IPCamera 12 | 192.168.254.13 | 1           | 8000           | N/A        | Offline(Die IP-Ka | HIKVISION     |            |    |
| 6           | VCA                      |            |       |          |             |                |             |                |            | Gesamt 16 E       | lemente <<    | < 1/1 >    | >> |
| 52          | Zielerfassung            |            |       |          |             |                |             |                |            |                   |               |            |    |

III IdD-Kanaleinstellungen

### Folgen Sie uns ...

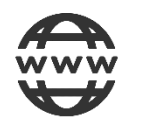

www.hikvision.de

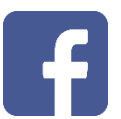

@HikvisionDACH

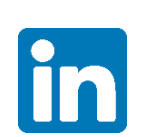

Hikvision DACH

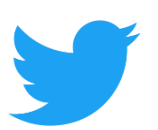

@Hikvision DACH

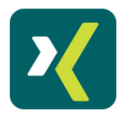

HikvisionDACH

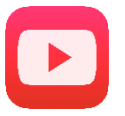

Hikvision Europe (DACH Playlist)

HIKVISION Technical Support

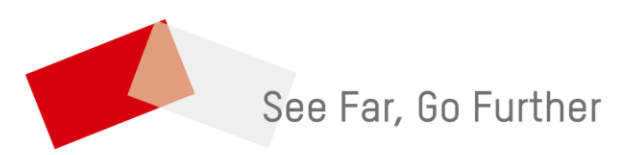